SISTEMA FINANÇAS PÚBLICAS DO ESTADO DO RIO GRANDE DO SUL – FPE MÓDULO DE CONVÊNIOS E PARCERIAS

# Integração com Banrisul Conta Corrente Específica de Convênios e Parcerias

Versão 1.0

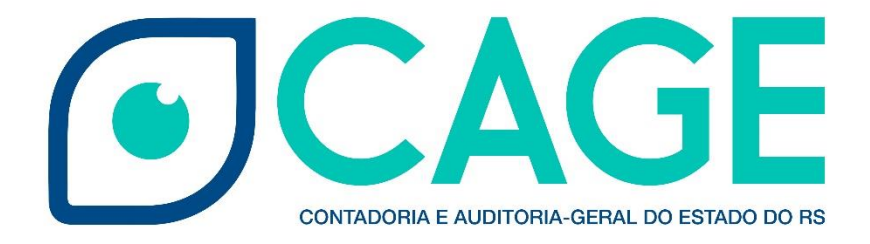

# Sumário

| Intro  | dução                                                          | 3  |
|--------|----------------------------------------------------------------|----|
| Altera | ações no Sistema FPE                                           | 3  |
| Aba C  | Conta corrente                                                 | 4  |
| Rejeig | ções nas solicitações de abertura de conta corrente            | 5  |
| Conta  | as Correntes de outras instituições Financeiras                | 8  |
| Convé  | ênios e Parcerias com contas cadastradas                       | 8  |
| Fluxo  | gramas                                                         | 9  |
| Mode   | elos de e-mails encaminhados pelo Sistema                      | 11 |
| 1.     | Conta aberta com Sucesso                                       | 12 |
| 2.     | Conta rejeitada - falta de cadastro prévio – Código de erro 31 | 13 |
| 3.     | Conta rejeitada - código do cliente do titular tem impedimento | 14 |
| Atual  | izações                                                        | 15 |

#### Introdução

Atualização no sistema de Finanças Públicas do Estado - FPE automatizou o processo de solicitação de abertura da conta corrente específica de Convenentes e Organizações da Sociedade Civil que recebem recursos públicos estaduais por meio de Convênios e Parcerias.

O objetivo da nova funcionalidade é garantir que o Estado efetue o repasse do recurso público de Convênios e Parcerias na Conta Corrente específica do instrumento (Convênio ou Parceria) e disponibilizar de forma automática ao sistema de Finanças Públicas do Estado o extrato bancário, com a finalidade de permitir maior controle sobre a execução desse tipo de repasse.

Com o extrato bancário disponível no sistema FPE será possível qualificar os processos de acompanhamento, monitoramento e de prestação de contas.

### Alterações no Sistema FPE

Com a nova funcionalidade, nos instrumentos que envolvam repasses de recursos e que o Estado seja o Concedente, será habilitado a ação **"Solicitar abertura conta Banrisul"** a partir do momento que o fluxo de cadastramento no sistema se encontre na situação "<u>viável tecnicamente</u>".

Ao realizar essa nova ação, o sistema FPE irá solicitar ao Banco Banrisul S/A a abertura de nova conta corrente, específica para o instrumento que está sendo firmado. O retorno da solicitação se dará por parte do Banrisul no prazo de 1(um) dia útil.

A ação **"Solicitar abertura conta Banrisul"** ficará habilitada na aba "**Conta Corrente**" do Convênio/Parceria, como ilustrado na imagem a seguir:

| Editar C                       | onvênios e  | Contratos Repasse:    |                          |                                       |                              |                        |                      | -                 |        |
|--------------------------------|-------------|-----------------------|--------------------------|---------------------------------------|------------------------------|------------------------|----------------------|-------------------|--------|
|                                |             |                       |                          | Gerar Ex Officio                      | o Gerar Aditivo Gerar Ap     | postila Salvar I       | mprimir Fechar       | Relatar Extinguir | Copiar |
| Financ                         | eiro Totais | Financeiro Recurso    | Documento Parecer Flu    | xo Alte <mark>ração Convênio I</mark> | Parcelas Prestação de Contas | Monitoria Pré-Execução | Monitoria Execução   | Monitoria Item    |        |
| Convé                          | ênio Res    | oonsável / Convenente | Fiscal Partícipe Plano A | Aplicação Conta-Corrente              | Meta Dados Orçamentários     | Cronograma Previsto    | Cronograma Realizado |                   |        |
| Exibir Selecionados            |             |                       |                          | ventos abertura conta Banrisi         | u                            |                        |                      |                   |        |
|                                | Banco       | Agência               | Conta Corrente           | Data Exclusão                         |                              |                        |                      |                   |        |
| Selecionar TODOS os registros. |             |                       |                          |                                       |                              |                        |                      |                   |        |
|                                |             | NÃO                   | HÁ REGISTROS A EXIBIR    |                                       |                              |                        |                      |                   |        |

\*\*\*Importante pontuar que a automatização do processo <u>não dispensa</u> que convenentes e organizações parceiras <u>dirijam-se às Agências Bancárias</u> para que <u>finalizem o processo de abertura da conta</u>, realizando ações como o cadastro da senha.

O sistema irá informar por e-mail, nos endereços cadastrados no módulo de Convênios e Parcerias (setor responsável do concedente; responsável convenente/parceiro) sobre a abertura da conta.

Não obstante, é imprescindível que o Órgão/Entidade Concedente informe ao Convenente/OSC o <u>número da agência e da conta bancária</u> em que serão efetuados os repasses públicos e <u>oriente quanto a necessidade de</u> <u>finalizar o processo de abertura da conta na Agência Bancária</u>.

<u>As informações da agência/conta corrente ficarão disponíveis na aba</u> conta corrente.\*\*\*

### Aba Conta corrente

Após o retorno do Banco Banrisul informando que ele recebeu a solicitação de abertura de Conta Corrente, <u>as informações da nova conta</u> (Agência/Número da Conta) ficarão disponíveis na aba "Conta Corrente" no sistema FPE.

|                   |                       |                           | Gerar Ex Officio       | Gerar Aditivo     |
|-------------------|-----------------------|---------------------------|------------------------|-------------------|
| Financeiro Totais | Financeiro Recurso    | Documento Parecer Flux    | o Alteração Convênio P | arcelas Prestação |
| Convenio Res      | ponsaver / Convenence |                           |                        |                   |
| Exibir Selector   |                       |                           |                        |                   |
| Banco             | Agência               | Conta Corrente            | Data Exclusão          |                   |
| 041               | 0000                  |                           |                        |                   |
|                   | Selec                 | cionar TODOS os registros |                        |                   |
|                   |                       |                           |                        |                   |

Inicialmente essa aba não estará disponível para consulta pública no Portal de Convênios e Parcerias (www.convenioseparcerias.rs.gov.br).

### Rejeições nas solicitações de abertura de conta corrente

No processo de abertura automatizada da conta corrente é exigido pelo Banrisul a existência de um cadastro prévio dos clientes junto ao banco. No caso de <u>inexistência</u> desse cadastro prévio o sistema irá <u>rejeitar</u> a abertura da conta e informar o código "<u>031 - COD CLIENTE DO TITULAR 1 NAO</u> <u>ENCONTRADO NO BAL".</u>

Os motivos de eventuais rejeições no processo de abertura automatizada da conta corrente ficarão disponíveis para consulta na aba conta corrente, no botão **"Lista eventos abertura conta Banrisul"**.

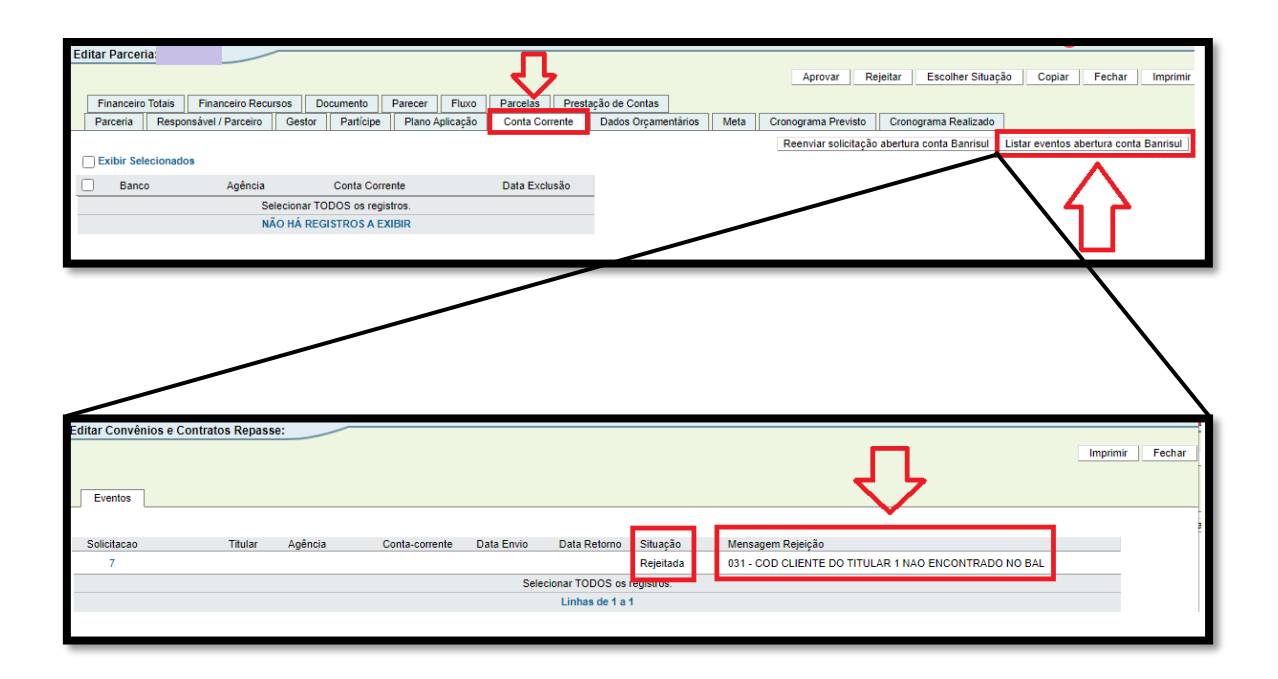

Essa ocorrência também irá fazer com que o sistema dirija um e-mail aos endereços cadastrados no FPE do setor responsável do concedente e do responsável convenente/parceiro, informando a situação supracitada.

Nessa circunstância, o Órgão/Entidade Concedente deve orientar que o Convenente/OSC se dirija a uma agência do Banco Banrisul com a documentação necessária para realizar o cadastro prévio.

<u>Resolvida a situação</u> sobredita pelos Convenentes/OSCs junto ao Banrisul, o sistema permite que os usuários do Órgão/Entidade Concedente realizem uma <u>nova solicitação</u> (ação "Reenviar solicitação abertura conta Banrisul") pelo FPE de <u>abertura da conta corrente</u>:

| Editar Parceria:                                                 |                                           |                                                |  |  |  |
|------------------------------------------------------------------|-------------------------------------------|------------------------------------------------|--|--|--|
| Financeiro Totais Financeiro Recursos Documento Parecer Fluxo    | Parcelas Prestação de Contas              |                                                |  |  |  |
| Parceria Responsável / Parceiro Gestor Partícipe Plano Aplicação | Conta Corrente Dados Orçamentários Meta ( | Cronograma Previsto Cronograma Realizado       |  |  |  |
| Exibir Selecionados                                              |                                           | Reenviar solicitação abertura conta Banrisul ] |  |  |  |
| Banco Agência Conta Corrente                                     | Data Exclusão                             | $\wedge$                                       |  |  |  |
| Selecionar TODOS os registros.                                   |                                           | 4 2                                            |  |  |  |
| NÃO HÁ REGISTROS A EXIBIR                                        |                                           |                                                |  |  |  |
|                                                                  |                                           |                                                |  |  |  |

Vale reforçar: é importante que a abertura de fato da conta corrente ocorra via sistema, após solucionada a questão do cadastro preliminar.

Outra situação em que a abertura será rejeitada pelo Banrisul são os casos em que o Convenente/OSC possui algum impedimento (**036 - COD CLIENTE DO TITULAR 1 TEM IMPEDIMENTO NO BLT**):

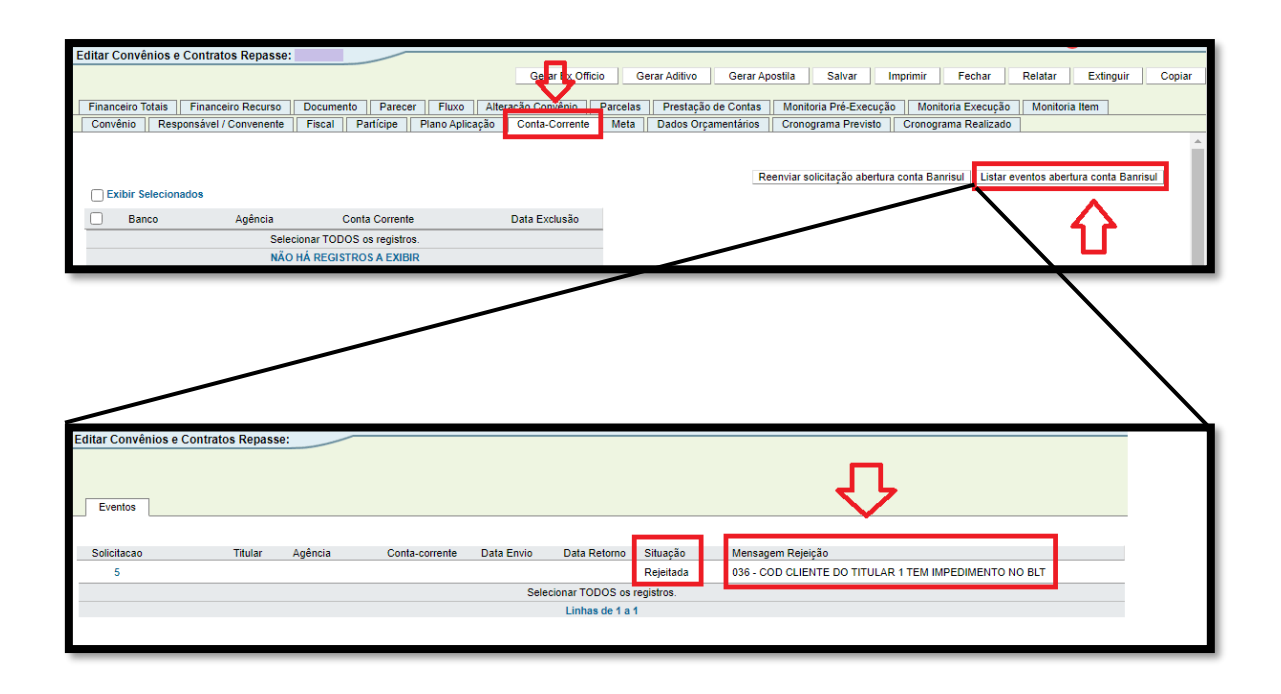

Nessa circunstância, também será enviado um e-mail aos endereços cadastrados no FPE do setor responsável do concedente e do responsável convenente/parceiro.

Novamente, nesses casos a orientação é que o Convenente/OSC se dirija a uma agência do Banco Banrisul para se informar e regularizar o que levou à mensagem de erro de impedimento. Após a regularização, será possível realizar uma <u>nova solicitação</u> (ação "**Reenviar solicitação abertura conta Banrisul**") pelo FPE de <u>abertura da conta corrente.</u> <u>Observação</u>: Nas situações em que forem identificados erros nas solicitações de abertura de conta corrente, o sistema emitirá um aviso sempre que o convênio/parceria for consultado:

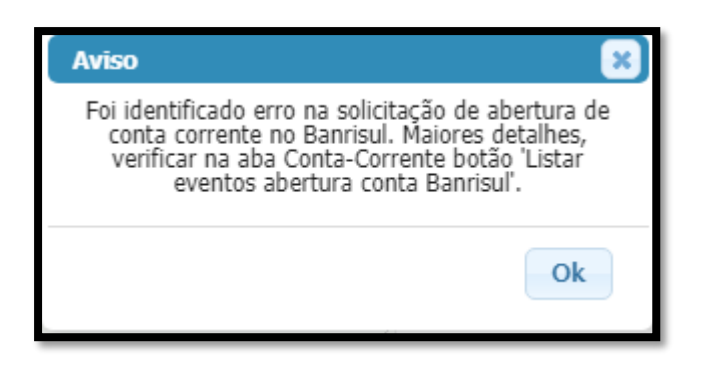

## Contas Correntes de outras instituições Financeiras

Nas situações em que for necessária a inclusão de contas correntes de outras instituições financeiras, será necessário entrar em contato com as seccionais da CAGE, que poderão cadastrar no FPE os dados de outras contas bancárias.

# Convênios e Parcerias com contas cadastradas

Para os instrumentos que já iniciaram o fluxo de cadastramento e que já exista uma conta cadastrada específica para o convênio/parceria, o sistema não irá habilitar a ação de "**Solicitar abertura conta Banrisul**".

# Fluxogramas

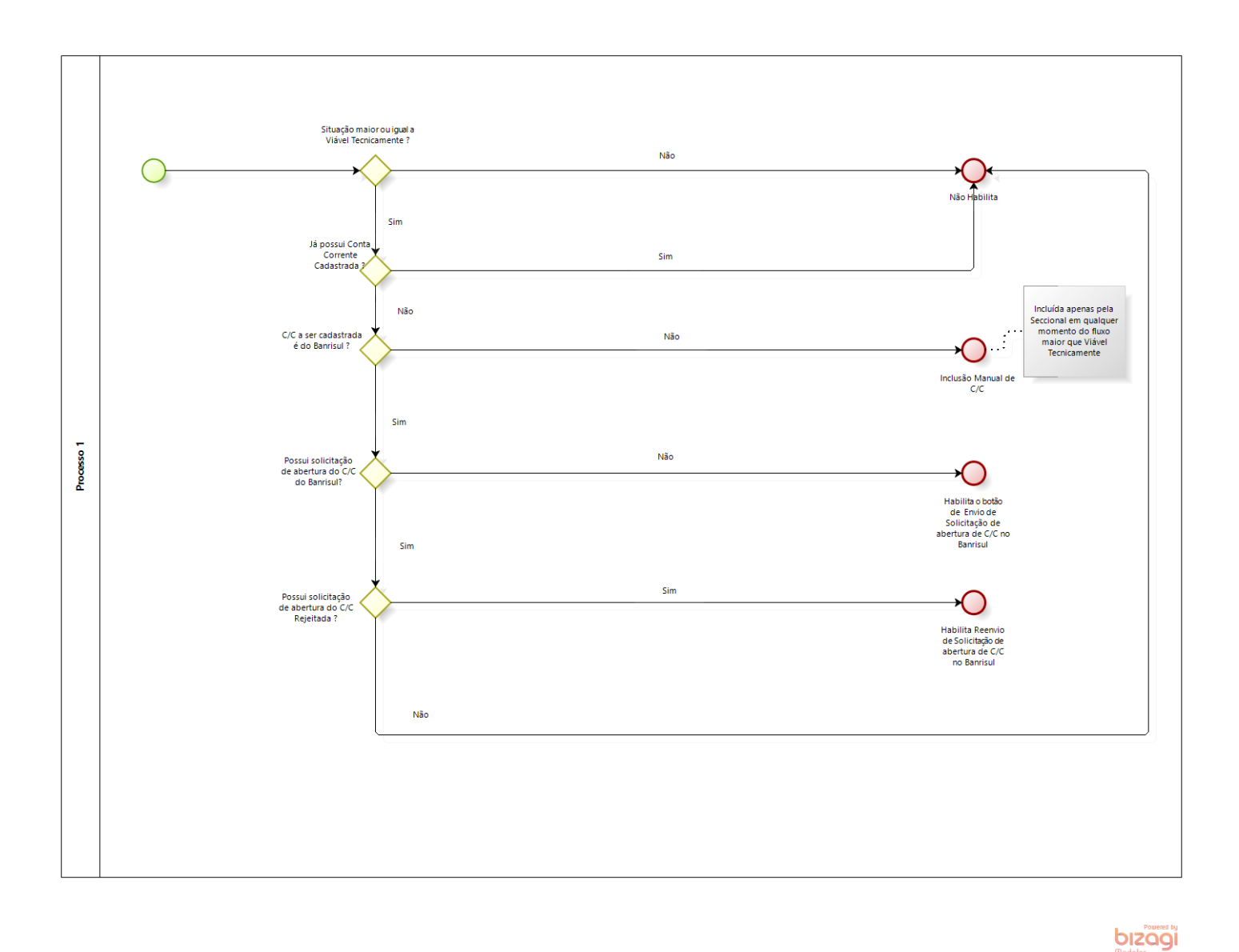

Fluxo 1 - Abertura Conta Corrente

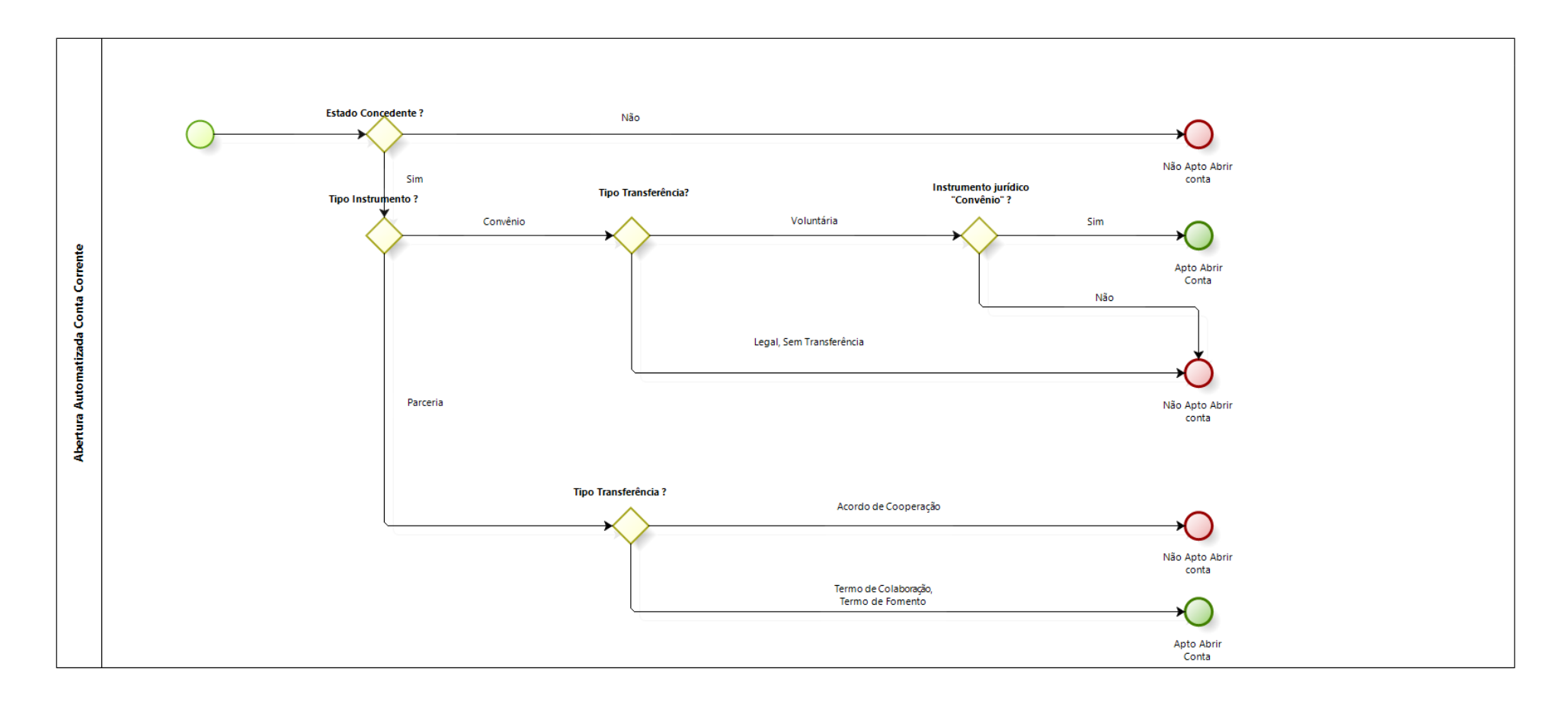

Fluxo 2- Escopo abertura conta corrente

# Modelos de e-mails encaminhados pelo Sistema

#### Os e-mails abaixo serão todos encaminhados para os seguintes remetentes:

- = E-mail Setor Responsável Concedente
- = E-mail Fiscais do Convênio/Gestores da Parceria (dentro do período de validade)
- = E-mail do Responsável Parceiro da aba Responsável/Convenente
- = E-mail do Convenente da aba Responsável/Convenente
- = E-mail do Convenente/OSC cadastrado no Usuários Portal

= E-mail dos Responsáveis Técnicos (dentro do período de validade) cadastrados no Usuários Portal

#### 1. Conta aberta com Sucesso

Assunto: Abertura automatizada de Conta Corrente Banrisul para o FPE nº

\$XXXX/AAAA

"Prezado(a),

Informa-se que pelo sistema de Finanças Públicas do Estado foi iniciada a abertura de uma Conta Corrente (C/C) no Banco Banrisul específica para as movimentações financeiras referentes ao convênio administrativo ou parceria FPE nº \$XXXX/AAAA.

#### Dados da C/C:

- Banco: Banrisul 041
- Agência: \$XXXX-DD
- Conta Corrente: \$XX.XXXXXX.X-X
- Titular da C/C: \$OSC/Convenente
- CNPJ do Titular: \$CNPJ OSC/Convenente (trazer a informação separada com pontos e barras)

O titular da C/C deve se dirigir a agência informada acima para a finalização do processo de abertura da conta corrente onde serão depositados os valores do convênio ou parceria FPE nº XXXX/AAAA.

#### **Dados do FPE:**

Número: \$XXXX/AAAA Administração Pública Estadual/Concedente: \$Concedente OSC/Convenente: \$OSC/Convenente Valor Administração Pública/Concedente: \$ValorTotalConcedenteabaPlanoAplicação Valor de Contrapartida Convenente: \$ValorTotalConvenenteabaPlanoAplicação \*\*\*quando parceria colocar "0" Objeto: \$Objeto

Mais informações disponíveis para consulta no sistema de Finanças Públicas do Estado – FPE.

#### 2. Conta rejeitada - falta de cadastro prévio – Código de erro 31

Assunto: Abertura automatizada Conta Corrente para o FPE nº \$XXXX/AAAA "Prezado (a),

Informa-se que foi <u>rejeitada</u> a solicitação de abertura de Conta Corrente específica para o Convênio/Parceria FPE n. XXXX/AAAA.

O motivo da rejeição é a falta de cadastro prévio da OSC parceira ou do Convenente junto ao Banco.

Para regularização, o responsável pela OSC parceira ou pelo convenente deve se dirigir a qualquer uma das agências do Banco Banrisul S/A.

A não abertura da conta corrente específica impede a conclusão do cadastro dos convênios administrativos e das parcerias, pois é um dado imprescindível para o ateste pelo fiscal do convênio (gestor da parceria) e consequente repasse dos valores.

#### **Dados do FPE:**

Número: \$XXXX/AAAA Administração Pública Estadual/Concedente: \$Concedente OSC/Convenente: \$OSC/Convenente

Valor Administração Pública/Concedente: \$ValorTotalConcedenteabaPlanoAplicação Valor de Contrapartida Convenente: \$ValorTotalConvenenteabaPlanoAplicação \*\*\*quando parceria colocar "0" Objeto: \$Objeto

Mais informações disponíveis para consulta no sistema de Finanças Públicas do Estado – FPE. "

#### 3. Conta rejeitada - código do cliente do titular tem impedimento

Assunto: Abertura automatizada Conta Corrente para o FPE nº \$XXXX/AAAA "Prezado (a),

Informa-se que foi <u>rejeitada</u> a solicitação de abertura de Conta Corrente específica para o Convênio/Parceria FPE n. XXXX/AAAA.

O motivo da rejeição é "código do cliente do titular tem impedimento".

Para regularização, o responsável pela OSC parceira ou pelo convenente deve se dirigir à sua agência de cadastro do Banco Banrisul S/A.

Caso o responsável pelo CNPJ \$CNPJ OSC/Convenente (trazer a informação separada com pontos e barras) desconheça sua agência de cadastro, consulte a agência Banrisul mais próxima.

\*\*\*\*\*

Lembramos que a não abertura da conta corrente específica impede a conclusão do cadastro dos convênios administrativos e das parcerias, pois é um dado imprescindível para o ateste pelo fiscal do convênio (gestor da parceria) e consequente repasse dos valores.

#### **Dados do FPE:**

Número: \$XXXX/AAAA Administração Pública Estadual/Concedente: \$Concedente OSC/Convenente: \$OSC/Convenente Valor Administração Pública/Concedente: \$ValorTotalConcedenteabaPlanoAplicação Valor de Contrapartida Convenente: \$ValorTotalConvenenteabaPlanoAplicação \*\*\*quando parceria colocar "0" Objeto: \$Objeto

Mais informações disponíveis para consulta no sistema de Finanças Públicas do Estado – FPE. "

# Atualizações

| 09.2023 | Elaboração do manual |
|---------|----------------------|